# **GUÍA PARA INSCRIPCIÓN CURSO VIRTUAL**

### PASOS PARA LA INSCRIPCIÓN:

1.- Registro en el sistema SIADD <u>https://siaad.iaen.edu.ec/web/signup?</u>

| $\rightarrow$ C ( siaad.iaen.edu.ec/web/signup? |                                                                                                    | * 0 🕈 🚺 : |
|-------------------------------------------------|----------------------------------------------------------------------------------------------------|-----------|
|                                                 | THE PART OF THE PART OF THE PA |           |
|                                                 | Videotutorial Postulación IAEN                                                                                                    |           |
|                                                 | Postulación Estudiante                                                                                                    |           |
|                                                 | Tipo Identificación:                                                                                                    |           |
|                                                 | Cêdula                                                                                                    |           |
|                                                 | Identificación:                                                                                                    |           |
|                                                 | Correo:                                                                                                    |           |
|                                                 | mi_usuario@mail.com                                                                                                    |           |
|                                                 | Clave:                                                                                                    |           |
|                                                 | Ingrese su contraseña                                                                                                    |           |
|                                                 | Confirmar clave:                                                                                                    |           |
|                                                 | Vuelva a ingresar su contraseña                                                                                                    |           |
|                                                 |                                                                                                    |           |

2.- Llenar todos los datos solicitados.

3.- Ubicarse en Educación Continua, y dar clic en POSTULACIONES.

| $\leftrightarrow$ $\rightarrow$ C $$ siaad.iaen.ed |
|----------------------------------------------------|
|                                                    |
|                                                    |
| Inicio                                             |
| Videotutorial Postulaciones                        |
| Estudiantes                                        |
| Mi Perfil                                          |
| Pagos en línea                                     |
| PosGrado                                           |
| Mis Postulaciones                                  |
| Postulación                                        |
| Becas Posgrado                                     |
| Mis Postulaciones                                  |
| Postulación                                        |
| Educación Continua / Formación<br>Docente          |
| Mis Postulaciones                                  |
| Postulación                                        |
| Notas                                              |
| Asistencias                                        |
| Powered by Odoo                                    |
| r owned by Oddo                                    |

4.- Verificar que el curso esté en vigencia, y dar clic en POSTULARME.

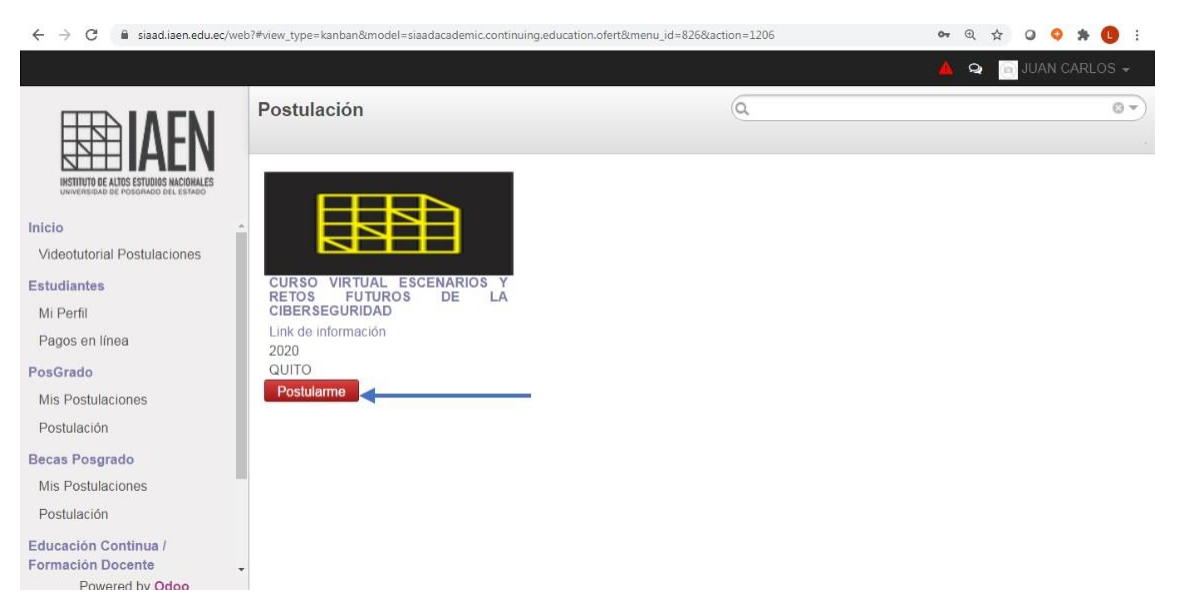

5.- Llenar los datos solicitados en la página que se despliega, al terminar sedebe guardar la información registrada.

| ←→C             | siaad.iaen.edu.ec/web?#view_ | type=kanban&model=siaadaca | demic.continuing.education.ofert&r | nenu_id=826&action=1206   |                            | @ ☆               | 0      | 0 1   | • 0 | 1  |
|-----------------|------------------------------|----------------------------|------------------------------------|---------------------------|----------------------------|-------------------|--------|-------|-----|----|
|                 |                              |                            |                                    |                           |                            | 🔺 Q 🛔             | JUA    | N CAP |     | r. |
| <b>H</b>        | Completar informaci          | ón                         |                                    |                           |                            |                   | ×      |       | 0   | •  |
|                 | Nombres                      |                            |                                    |                           |                            |                   |        |       |     |    |
| UNIVERSIDAD DE  | Apellidos                    |                            |                                    |                           |                            |                   |        |       |     |    |
| Inicio          | Nivel de instrucción         | [                          |                                    |                           |                            |                   | •      |       |     |    |
| Videotutorial F | Trabaja actualmente?         | ⊖Si                        |                                    |                           |                            |                   | 8.     |       |     |    |
| Estudiantes     | Fache de presidente          | ⊖No                        |                                    |                           |                            |                   |        |       |     |    |
| Mi Perfil       | Fecha de nacimiento          | 16/07/1989                 |                                    | La Fecha de nacimiento    | o puede ser actualizada de | esde la opción Mi | Perfil |       |     |    |
| Pagos en líne   | Tiene Discapacidad?          | No                         |                                    |                           |                            |                   |        |       |     |    |
| PosGrado        | Sava                         | All provide to             | La infor                           | mación sobre discapacidad | l puede ser actualizado de | sde la opción Mi  | Perfil |       |     |    |
| Mis Postulaci   | Sexo                         | Masculino                  |                                    | El Sexo                   | puede ser actualizado de   | sde la opción Mi  | Perfil |       |     |    |
| Postulación     |                              |                            |                                    |                           |                            |                   |        | -     |     |    |
| Becas Posgrad   | Guardar Descartar            |                            |                                    |                           |                            |                   |        |       |     |    |
| Mis Postulaci   |                              |                            |                                    |                           |                            |                   |        |       |     |    |

#### 6.- En la página que se despliega se debe elegir la opción

| siaad.iaen.edu.ec/web?#view_ | ype=kanban&model=siaadacademic.continuing.education.ofert&menu_id=826&action=1206 | Q        | ☆      | 0    |
|------------------------------|-----------------------------------------------------------------------------------|----------|--------|------|
|                              |                                                                                   | A 9      | 0      | JUAN |
| Postulación                  |                                                                                   |          |        | х    |
| Oferta                       |                                                                                   |          |        |      |
| Oferta                       | CURSO VIRTUAL ESCENARIOS Y RETOS FUTUROS DE LA CIBERSEGURIDAD (QUITO) (2020-08-03 | - 2020-( | 08-25  | )    |
| Estudiante                   | ESPINOSA JUAN CARLOS                                                              |          |        |      |
| Documentos                   |                                                                                   |          |        |      |
| Seleccione una opción        | OPUBLICO EN GENERAL                                                               |          |        |      |
|                              | * Sele                                                                            | cione u  | na opo | sión |
| Postularme                   |                                                                                   |          |        |      |
| Borrador Postulad            | 0                                                                                 |          |        |      |

## PÚBLICOEN GENERAL.

7.- Previo a haber efectuado el pago por inscripción y/o certificado del curso que le interesa.

| siaad.iaen.edu.ec/web?#view_ | type=kanban&model=siaadacademic.continuing.education.of | ert&menu_id=826&action=1206                 | @ ☆ 0               |
|------------------------------|---------------------------------------------------------|---------------------------------------------|---------------------|
| Oferta                       |                                                         |                                             |                     |
| Oferta                       | CURSO VIRTUAL ESCENARIOS Y RETOS FUTUR                  | OS DE LA CIBERSEGURIDAD (QUITO) (2020-08-03 | 3 - 2020-08-25)     |
| Estudiante                   | ESPINOSA JUAN CARLOS                                    |                                             |                     |
| Documentos                   |                                                         |                                             |                     |
| Seleccione una opción        | PUBLICO EN GENERAL                                      | * Sel                                       | eccione una opción  |
| Archivos                     | Concepto                                                | Archivo                                     |                     |
|                              | CERTIFICADO (\$ 30.0) No obligatorio                    |                                             |                     |
|                              |                                                         |                                             |                     |
|                              |                                                         |                                             |                     |
|                              |                                                         | * Solo puede seleccionar archi              | vos en formato .pdf |
| Postularme                   |                                                         |                                             |                     |
| Borrador Postulado           |                                                         |                                             |                     |

|                                | w_type=kanban&model=siaadacademic.continuing.education.ofert&menu_id=826&action=1206                                                  | Q       | ☆      | a  |
|--------------------------------|----------------------------------------------------------------------------------------------------|---------|--------|----|
| Abrir: Archivos                |                                                                                                    |         |        | 3  |
| Concepto                       | CERTIFICADO (\$ 30.0) No obligatorio                                                                                                  |         |        | •  |
| Archivo                        | 📄 Seleccionar 🔯 Guardar Como 💌 Limpiar                                                                                                |         |        |    |
| Observaciones                  | Autorizado según memo IAEN-IA-DRIVS-2020-0337-M activación del link de inscripciones Curso virtual de<br>Ciberseguridad y Prospectiva |         |        |    |
|                                | * Solo puede seleccionar archivos                                                                                                    | en forr | nato   | -p |
| Guardar o Descar               | tar                                                                                                    |         |        |    |
|                                |                                                                                                    | -       |        |    |
|                                |                                                                                                    |         |        |    |
|                                |                                                                                                    |         |        |    |
|                                | * Solo puede seleccionar archivos                                                                                                    | en form | ato .p | 21 |
|                                | * Solo puede seleccionar archivos                                                                                                    | en form | ato .p | 0  |
| Postularme                     | * Solo puede seleccionar archivos                                                                                                    | en form | ato .p | 00 |
| Postularme<br>Borrador Postula | * Solo puede seleccionar archivos do                                                                                                  | en form | ato .p | 00 |

8.- Una vez que se ha cargado el comprobante de pago se debe finalizar el proceso y LISTO, usted está inscrito en el curso virtual.

Toda la información y códigos de acceso llegarán a su correo días previos al inicio del curso.

#### 9.- Información adicional PAGO:

Estimado postulante, sí en un caso llega a tener dudas sobre el proceso o necesita soporte puede realizarlo a los correos de cada asistente de la escuela que esté ofertando el curso.

Para consultar los correos ingrese al siguiente link: <u>https://www.iaen.edu.ec/</u> sección escuelas.

1.- Pagos mediante transferencia bancaria a la cuenta del IAEN

- CUENTA CORRIENTE DEL BANCO PACÍFICO No.8020108
- RUC 1768120520001
- A nombre del Instituto de Altos Estudios Nacionales
- Corre<u>o: tesoreria.financiero@iaen.edu.ec</u>

2. Pagos en ventanilla: los pagos directos en ventanilla se realizan especificando al cajero que el pago es a recaudación del IAEN y pagar el valor del curso especificado, con lo cual no es necesario llenar una papeleta o dar el número de cuenta de la institución.